## How To Access Notes on HawkNotes

- 1. First time users must register with Patty Beran at the Center for Students with Disabilities front desk.
  - *Phone:* 472-4711 *Email:* beranp@uww.edu
- 2. Once registered, open your internet browser (e.g. Firefox or Internet Explorer) to <u>http://stori.uww.edu/hawknotes</u>.

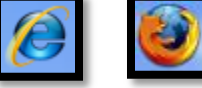

3. Login with your username (campus email address) and your password (Net-ID password).

| Password: | ••• |
|-----------|-----|

- 4. Locate and select the college of class.
  - i.e. English 101 is a class in the College of Letters and Sciences

<dir> Letters and Sciences

- 5. Locate and select the department of the class.
  - i.e. English 101 is in the Department of Languages and Literature

<dir> English

6. Locate your class and the professor instructing your class.

<dir> English 101 Drevlow

7. Open the link for the date of the notes that you need.

ENG101-DREVLOW 1\_30-2\_11\_001.pdf

If you have any questions or problems, please contact the Assistive Technology Center at the Center for Students with Disabilities at 472-4711 or <u>csdtech@uww.edu</u>.